## XTL, XT30 and XT50 Panels

# May 9, 2011

## Version 107 Software Update

The XTL/XT30/XT50 Version 107 (04/18/11) software and Remote Link Version 1.59 are now available for download on the DMP Dealer Direct Website at <u>http://dmp.com/dealer</u>.

Effective May 30, 2011, all XTL, XT30 and XT50 Series panels will be manufactured with this version. As of 07/11/11, inventory for the XTL, XT30, and XT50 panels will be completely updated to 107 (04/18/11) software.

Remote Link Version 1.59 or higher is required to support the Swinger Bypass feature of Version 107.

## Features

## Swinger Bypass Trips

A Swinger Bypass Trips option has been added to System Options to support SIA/CP-01 2010 approval.

SWGRBYPS TRIPS:2

In System Options, enter the number of times (0-6) a zone can go into an alarm or trouble condition within one hour before being automatically bypassed. Bypassed zones are automatically reset whenever the area they are assigned to is disarmed. All 24-hour zones are reset when any area of the system is disarmed. Entering 0 (zero) disables this function. Default is 2.

## **Remote Connection**

During a remote programming connection with Remote Link, XT30/XT50 and XTL panels now continue with full panel operation. This includes scanning zones, polling keypads, and other operations that were previously paused during remote programming. Messages for the central station receiver are held and sent after the remote disconnect. Alarm messages cause the remote disconnect to occur within two minutes.

## **Output Name**

XT30/XT50 panels now allow onboard outputs (1-4) to be named in the Output Information menu.

Hardwired outputs (Output Numbers 1-4) default to the output number. Press any top row Select key to enter a name.

A revised version of Remote Link 1.59 will be available by mid-May, 2011 to support Output Names programming.

## Late to Open/Early to Close Messages

XTL/XT30/XT50 panels now send Late to Open and Early to Close messages based on the schedule to SMS text and email destinations programmed in Messaging Setup.

## **User Code**

For users who do not have authority in the User Menu to change user codes, the option to change only their user code now displays when accessing the User Menu.

- Changing Your Own User Code
- 1. Access the User Menu.
- 2. Press the COMMAND key until USER CODES? displays. Press any Select key.
- 3. The display changes to USER CODE: \* \* \* \* \* \*. Press any Select key to clear your user code.
- 4. Type your new user code. Press Command.

## 7360 Icon Keypad

When using a 7360/7363 Icon Keypad, the user code CHANGE operation is now available. Previously, users could only ADD or DELETE user codes.

## Changing User Codes (Master User Authority Only)

- 1. Press and hold the CODE key (4) until the keypad beeps once and enter your user code.
- 2. Enter the user number to add, change or delete.
- 3. To Change a User Code: Enter a new four-digit user code to assign to the user number.
- 4. Enter the authority level (1-4).

## **Updated Operation**

## AC Fail Message

XTL/XT30/XT50 panels now send the zone fault message to the central station when AC fails from a wireless keypad instead of a zone low battery message. The zone fault message is delayed for the time programmed in Power Fail Hours. A zone restore message is sent when the AC power is restored on the wireless keypad.

## NET Communication Fail, System Message 88

When programmed for network communication and NET is unable to communicate, System Message 88 - Automatic Recall OK-Unrestored System is sent to the central station on the backup path at the daily recall test time instead of System Message 07 - Automatic Recall Test OK.

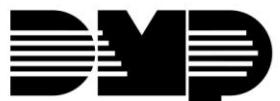

#### **Icon Keypad Automatic Bell Test**

The Bell Test now operates when arming from an Icon keypad when the Automatic Bell Test in Output Options is programmed YES.

#### Zone Monitor Shortcut Key

XTL/XT30/XT50 panels now turn the zone monitor function off at all keypads when the chime shortcut key (key 5) is pressed on a keypad other than the keypad that was used to turn on the zone monitor. Previously, a zone monitor could only be turned off at a keypad where it was turned on.

#### **Area Information to Remote Link**

When programming from a keypad and DEFAULTS were chosen at INITIATLIZATION, the two areas for the All/Perimeter system were not properly set in Area Information for download to Remote Link. However, the panel continued to operate properly. Changing the arming system to an Area or Home/Away system and then back to an All/Perimeter system would solve this issue for the Remote Link download.

#### **Arming System using Remote Link**

When changing from an Area system with more than three areas programmed to an All Perimeter or Home/Sleep/Away system using Remote Link, retrieving panel programming for Areas would include the areas (now not used) of the previous Area system.

#### Auto Recall Test

For XT30/XT50 panels using digital dialer with cellular backup and with Panel Test Reports set to different Test Days, if the test time for the cellular backup occurred while the digital dialer was communicating, the cellular test report was sent over the digital dialer. The tests now occur at the specific programmed number of days.

#### Zone Status Request

While requesting zone status using Remote Link, only the zone status information is now displayed. Previously, the output information was also displayed.

#### **User Checkin**

The user Check In feature is now only available when Messaging Setup is enabled. Previously, this feature appeared functional with Messaging Setup disabled, but no messages could be sent.

#### **Retrieving Events**

During a remote programming session, the panel would not update the Minutes Ago time stamp of past events causing incorrect event times to be displayed when events were retrieved.

#### **Disarming During Exit Delay**

On rare occasion, the panels would not disarm when a user code was entered during an exit delay countdown. A second code entry was required to disarm.

### Armed Sleep Text Message

Panels that are armed Home and then armed Sleep using a text message now send an "Armed Sleep" text message instead of "Armed".

#### Arm Sleep Using Shortcut Key

Panels that are armed HOME can now be armed SLEEP using the SLEEP shortcut key. Previously, the panel had to be disarmed first and then armed SLEEP.

#### **Fire Verify Swinger Bypass**

Panels that are programmed with a Fire Verify zone with Swinger Bypass set to YES will now swinger bypass as intended. Previously, the swinger bypass operation did not function for fire verify zones.

#### **Zone Monitor**

A Zone Monitor zone alert that is being displayed at a keypad and is then removed from Zone Monitor is immediately removed from the Status List. Previously, the zone alert would clear after 10 minutes.

#### **Obtaining the New Software**

800-641-4282

www.dmp.com Made in the USA

The XT30, XT50, and XTL software update and Remote Link update are available for download free of charge on the DMP Dealer Direct Website at <u>http://dmp.com/dealer</u>.

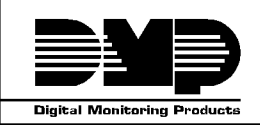

TU-0585 © 2011 Digital Monitoring Products, Inc.

INTRUSION • FIRE • ACCESS • NETWORKS

2500 N. Partnership Boulevard

Springfield, Missouri 65803-8877